## Setting up ACH Direct Debit and Auto-Pay

You this guide to set up an ACH direct debit and confirm auto-approval, for auto-pay of future invoices.

1. Click the Pay Now button on your invoice.

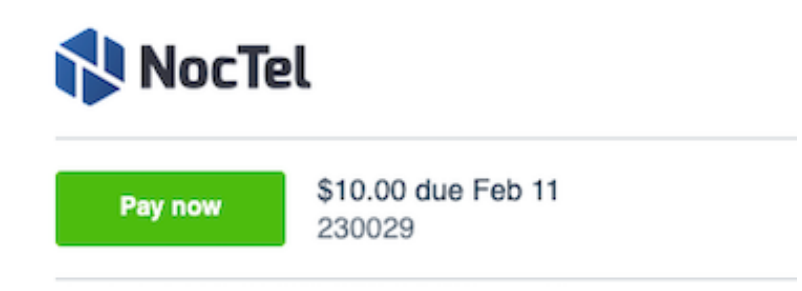

2. Click ACH Credit Transfer.

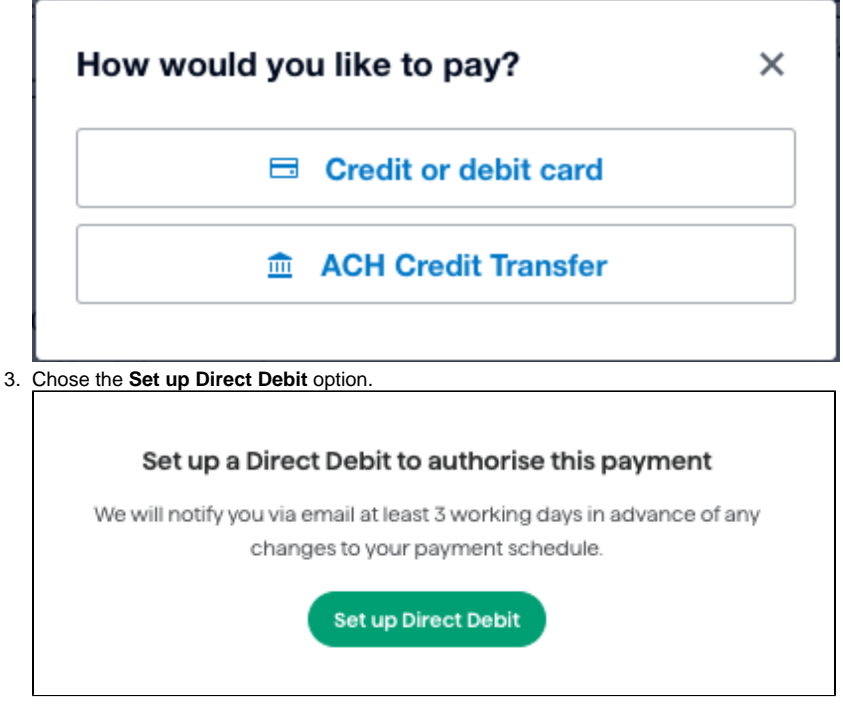

4. Complete the details on the Set up an ACH Debit Authorization page.

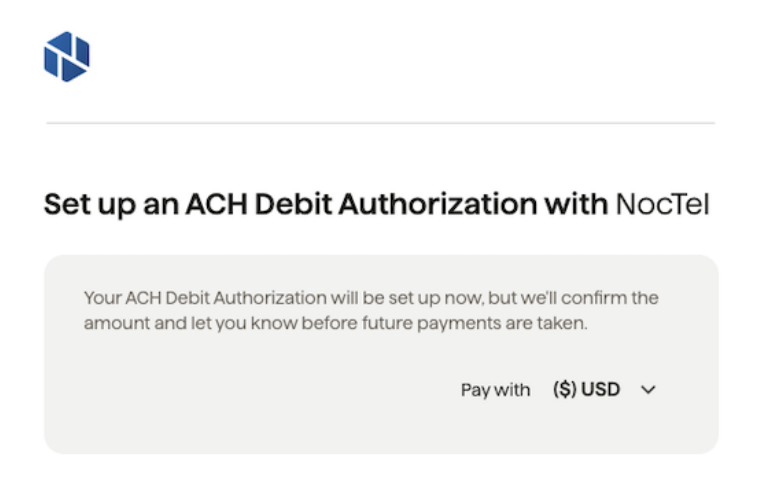

5. Click the continue button to advance to the bank account information page. Enter your bank details and click continue.

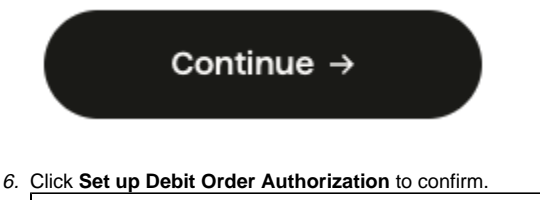

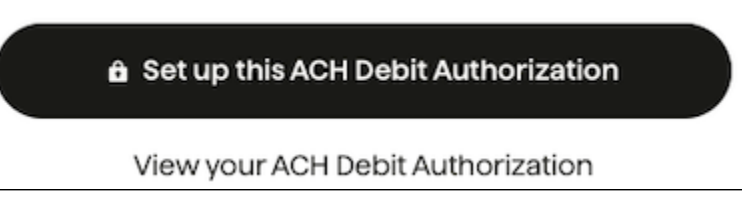

7. See the information below on confirming auto-pay for future invoice approval. Selecting "Not Now" will require that you manually approve each future invoice

## **Confirming Auto-pay for Future Invoices**

On the final confirmation page click the **Approve Future payments** button, to confirm auto-approve for future invoices. A new page will confirm the autoapprove option has been selected.

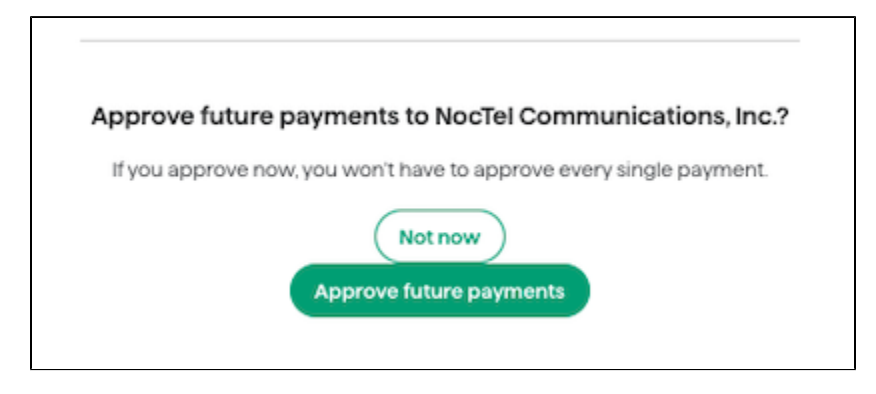

## To Change or Cancel an ACH Direct Debit

Please view our Change/Cancel ACH Direct Debit guide

## **Related articles**

- Setting up ACH Direct Debit and Auto-Pay
- To Change/Cancel ACH Direct Debit